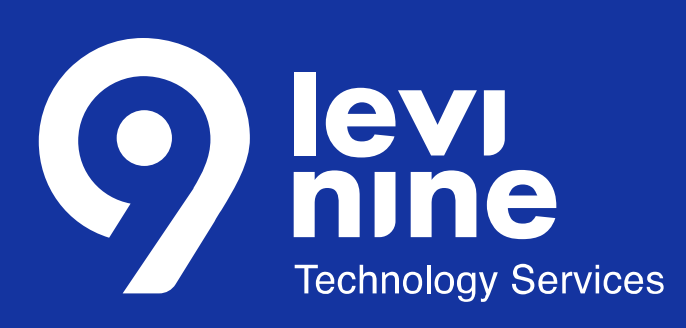

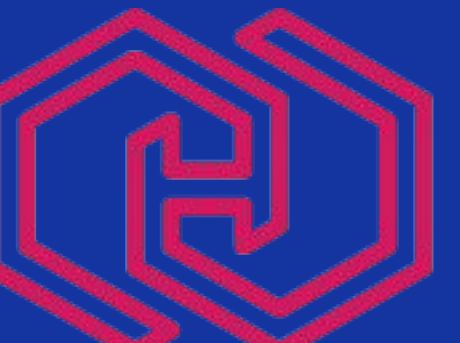

# HUSTEF

HUNGARIAN SOFTWARE TESTING FORUM

# HOW CAN WE MANAGE PERFORMANCE TESTING?

Dušanka LeČiĆ Budapest, 2022 AGENDA

Introduction

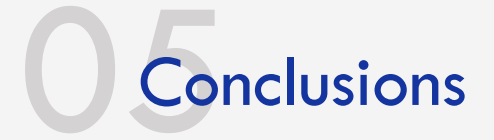

Performance testing and introducing it into the project

Understanding and managing performance tests

Performance testing in practice

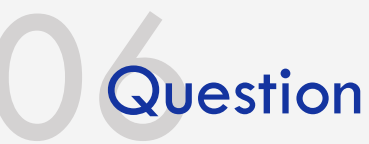

# INTRODUCTION

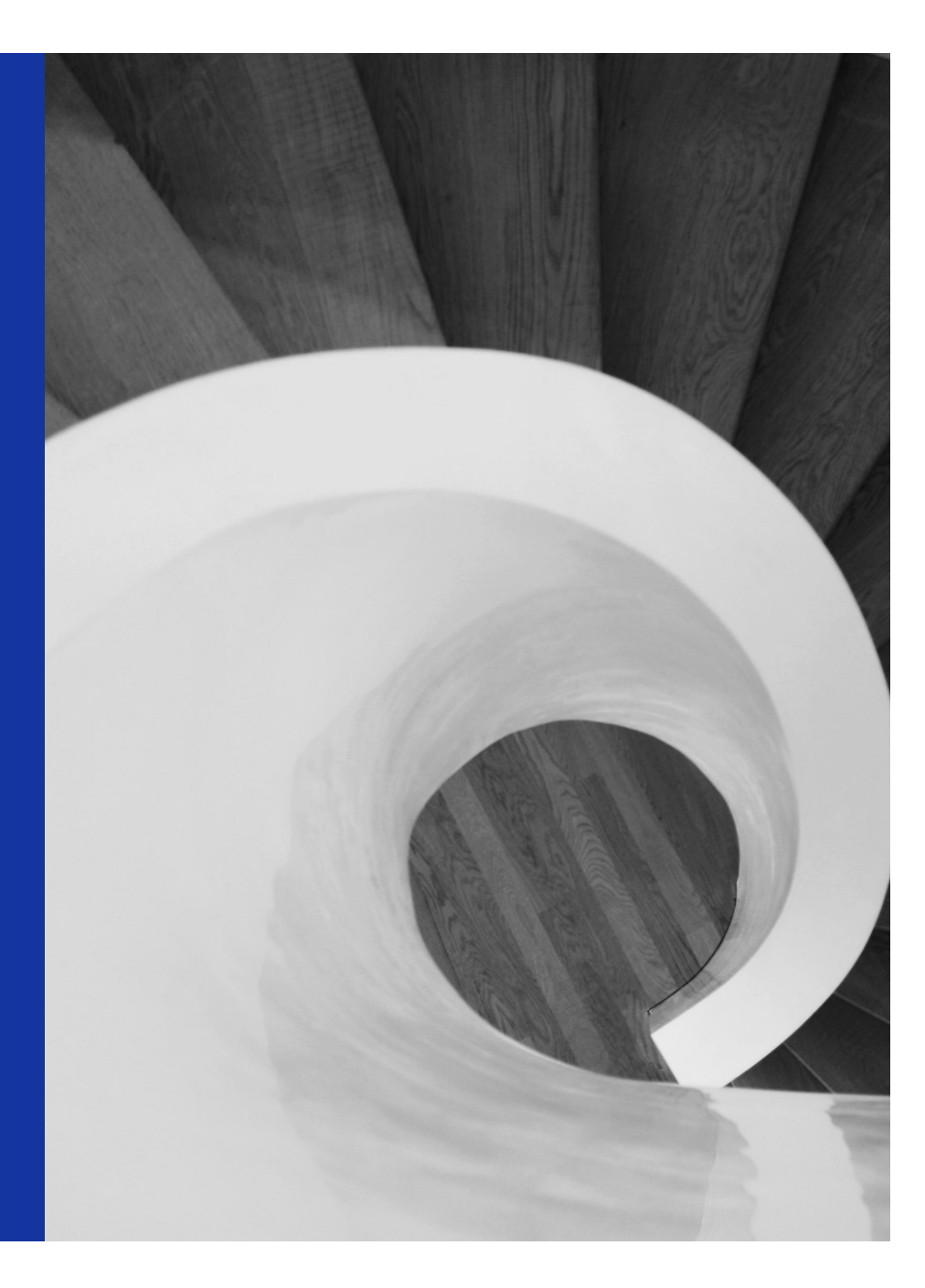

### INTRODUCTION

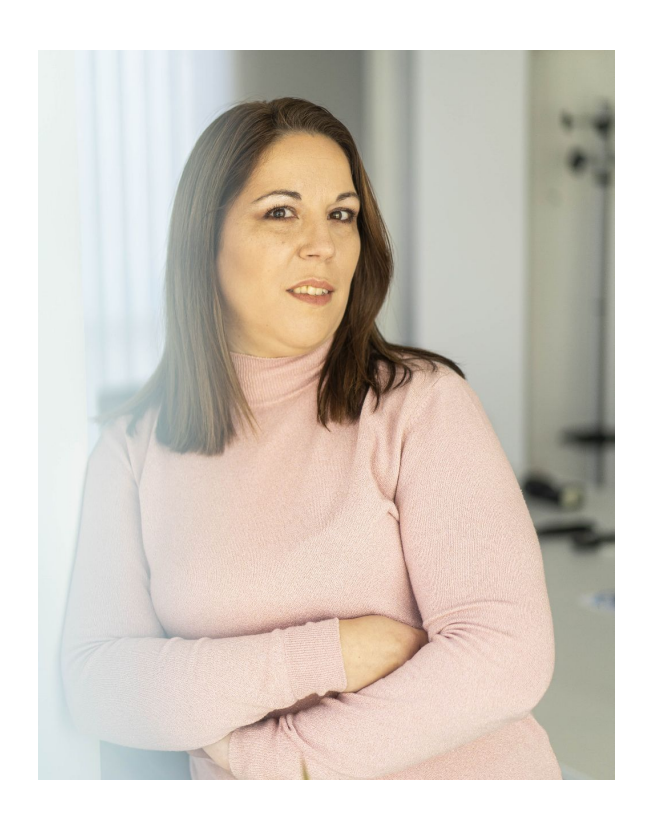

- Test Lead in Levi9 IT Services
- Department Manager
- PhD of Technical Science
- Number of conferences

PERFORMANCE TESTING AND INTRODUCING IT INTO THE PROJECT

#### PERFORMANCE TESTING AND INTRODUCING IT INTO THE PROJECT

- Idea about introduce performance testing into the project
- Non-functional testing
- Performance testing is a type of non-functional testing
- The goals of introducing performance testing into the project

### UNDERSTANDING AND MANAGING PERFORMANCE TESTS

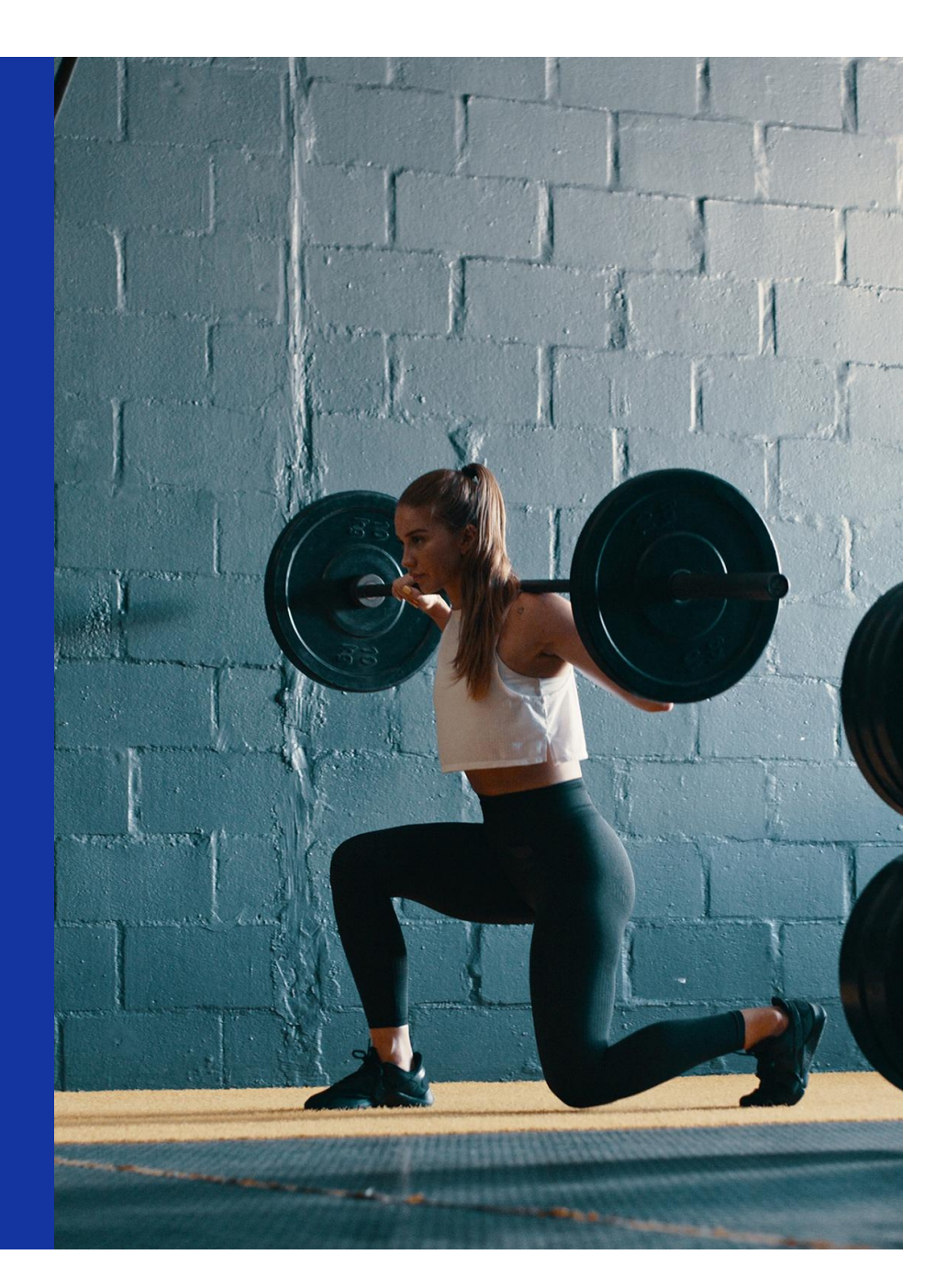

#### UNDERSTANDING AND MANAGING PERFORMANCE TESTS

- Understanding our needs on the project regarding performance tests
- All phases of developing performance tests
- Implementation phases into the project and pitfalls during the implementation

#### UNDERSTANDING AND MANAGING PERFORMANCE TESTS

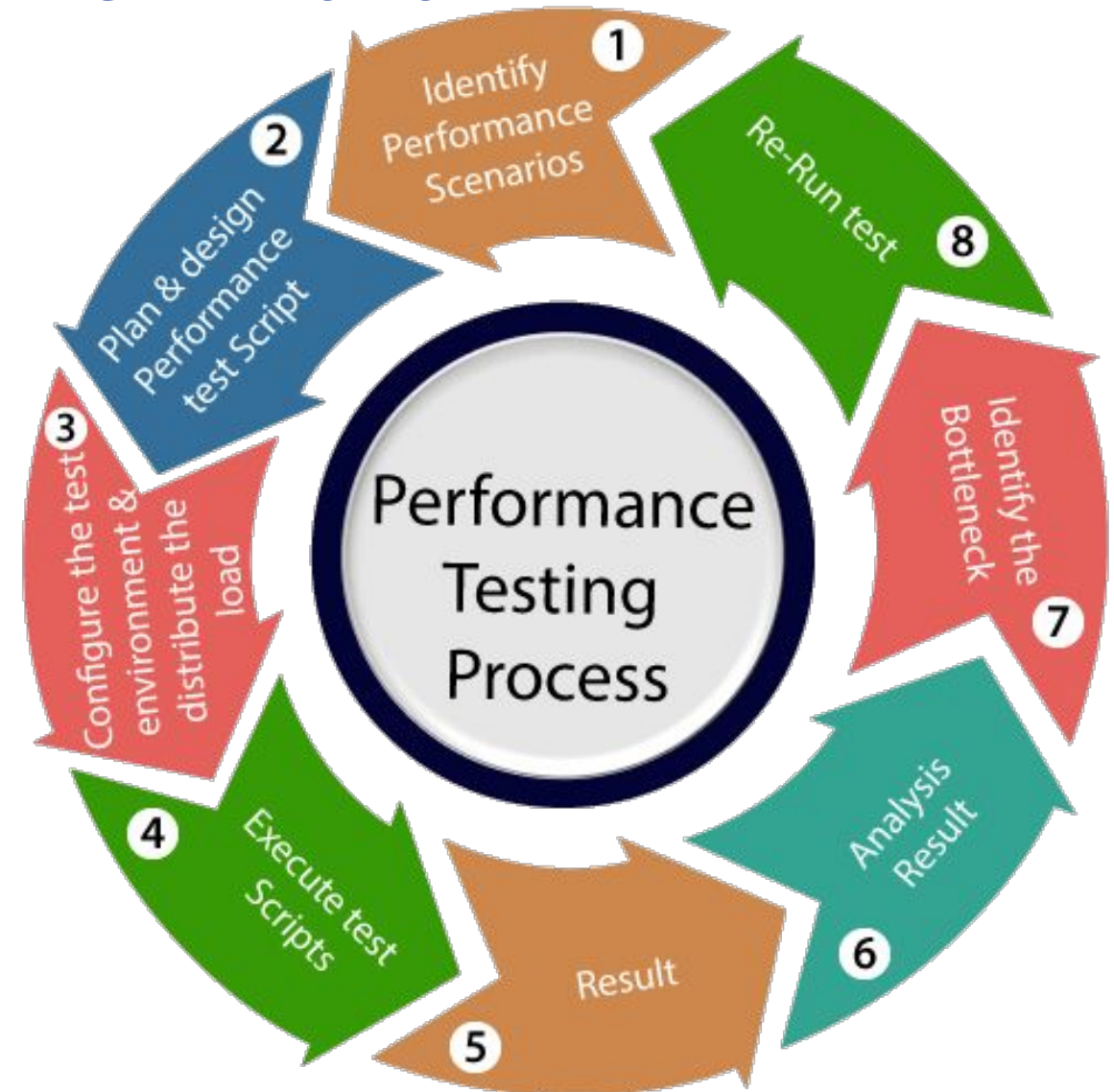

# PERFORMANCE TESTING IN PRACTICE?

### **PERFORMANCE TESTING IN PRACTICE**

- Generating all needed data for performance testing
- Writing the scripts for running Jmeter tests
- Avoiding main pitfalls

#### 🔒 🔒 👗 🗊 🗊 🕂 – 🍫 8 1 0 *6* £ 🛛

#### 📍 👗 Test Plan 🔀 User Defined Variables 💥 HTTP Cookie Manager 💥 HTTP Cache Manager - CPO-Get 🖕 🥒 Get-locations-CPO 🛉 🙆 Tariffs-CPO-Get 🖕 🥒 Get-tariffs-CPO 🕈 🚳 CDRs-CPO-Get 🛉 🥒 Get-cdrs-CPO 🕥 Gaussian Random Timer 💥 HTTP Header Manager JSR223 PreProcessor

- Or Tokens-EMSP-Get 🖕 🥒 Get-tokens-EMSP P 💿 Tokens-EMSP-Get-day ዮ 🥒 Get-tokens-EMSP-day 🕥 Gaussian Random Timer

💥 HTTP Header Manager

🔀 bzm – Random CSV Data Set Config JSR223 PreProcessor

- Okens-EMSP-Get-3days

- Cet-tokens-EMSP-3days

- 🐼 Tokens-EMSP-Get-week-limit

- Set-tokens-EMSP-week-limit

🕈 🚳 Tokens-EMSP-Get-week-pagination

► 🖉 Get-tokens-EMSP-week-page

- E Loop Controller

- Ocations-EMSP-Put

- Put-locations-EMSP

- Or Locations-evse-EMSP-Put

Put-locations-evse-EMSP

- 🐼 Locations-EMSP-Patch

- Patch-locations-EMSP

🔏 View Results Tree

🚲 Response Time Graph

| <b>User Defined</b> | Variables |
|---------------------|-----------|
|---------------------|-----------|

Name: User Defined Variables

Comments:

**User Defined Variables** 

| Value                                                   | Description                                                                                                    |  |  |
|---------------------------------------------------------|----------------------------------------------------------------------------------------------------|--|--|
| <pre>\${property(protocol,,http)}</pre>                 |                                                                                                    |  |  |
| \${property(host,,roaming-hub)}                         |                                                                                                    |  |  |
| <pre>\${property(path,,roaming/ocpi)}</pre>             |                                                                                                    |  |  |
| \${property(duration,,600)}                             |                                                                                                    |  |  |
| NL                                                      |                                                                                                    |  |  |
| \${resourcespath}/\${property(dataset,,adhoc)}/CPO.csv  |                                                                                                    |  |  |
| \${resourcespath}/\${property(dataset,,adhoc)}/EMSP.csv |                                                                                                    |  |  |
| <pre>\${property(offset_loop,,1)}</pre>                 |                                                                                                    |  |  |
|                                                         | Value<br>\${_property(protocol,,http)}<br>\${_property(host,,roaming-hub)}<br>\${_property(path,,roaming/ocpi)}<br>\${_property(duration,,600)}<br>NL<br>\${resourcespath}/\${_property(dataset,,adhoc)}/CPO.csv<br>\${resourcespath}/\${_property(dataset,,adhoc)}/EMSP.csv<br>\${_property(offset_loop,,1)} |  |  |

Down

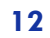

|                                      | roaminghubnew.jmx (/Users/d.lecic/apache-jmeter-5.3/bin/roaminghubnew.jmx) - Apache JMeter (5.3)                   |                      |
|--------------------------------------|----------------------------------------------------------------------------------------------------|----------------------|
|                                      |                                                                                                    | 00:00:00 🛕 0 0/0 😳 🦑 |
| ←                                    | HTTP Request                                                                                                    |                      |
| Gaussian Random Timer                |                                                                                                    |                      |
| - 🔀 HTTP Header Manager              | Name: Put-locations-EMSP                                                                                           |                      |
| JSR223 PreProcessor                  | Comments:                                                                                                    |                      |
| ዮ 😳 Tokens–EMSP–Get                  |                                                                                                    |                      |
| ዮ 🎤 Get-tokens-EMSP                  | Basic Advanced                                                                                                    |                      |
| – 🕥 Gaussian Random Timer            | Web Server                                                                                                    |                      |
| — 🔀 HTTP Header Manager              | Protocol [http]: \${protocol} Server Name or IP: \${host}                                                          | ort Number:          |
| 🚽 🚽 🚽 🚽 🚽 🚽 🚽                        |                                                                                                    |                      |
| 🕈 💽 Tokens-EMSP-Get-day              | PIT Path. /\$(path)(emp./2.1.1/locations/\$(countrycode)/\$(party_id)/\$(party_id) P\$(locationIndex)              | Content encoding     |
| 🕈 🧪 Get-tokens-EMSP-day              |                                                                                                    | Content encoung:     |
| — 🕥 Gaussian Random Timer            | 🗌 Redirect Automatically 🗹 Follow Redirects 🗹 Use KeepAlive 🗌 Use multipart/form-data 🔲 Browser-compatible headers |                      |
| - 🔀 HTTP Header Manager              | Parameters Body Data Files Upload                                                                                  |                      |
| – 🔀 bzm – Random CSV Data Set Config |                                                                                                    |                      |
| JSR223 PreProcessor                  | 2 "evses": [                                                                                                    |                      |
| - OF Tokens-EMSP-Get-3days           | 3 🗉 🧜                                                                                                    |                      |
| e Get-tokens-EMSP-3days              | 4 "connectors": [                                                                                                  |                      |
| Gaussian Random Timer                | 6 "id": "1",                                                                                                    |                      |
| HTTP Header Manager                  | 7 "standard": "IEC_62196_T2",                                                                                      |                      |
| - K bzm - Random CSV Data Set Config | 8 "format": "CABLE"                                                                                                |                      |
| JSR223 PreProcessor                  | 10 "voltage": 230.                                                                                                 |                      |
| • Okens-EMSP-Get-week-limit          | 11 "amperage": 16,                                                                                                 |                      |
| et-tokens-EMSP-week-limit            | 12 "tariff_id": "NLEVBT2A585",                                                                                     |                      |
| Gaussian Random Timer                | 13 "last_updated": "2021-11-15T10:59:57.260Z"                                                                      |                      |
| HITP Header Manager                  | 15 ],                                                                                                    |                      |
| bzm – kandom CSV Data Set Config     | 16 "uid": "\${evseuid}",                                                                                           |                      |
| Tokons EMSD Cat work pagination      | 17 "evse_id": "\${countrycode}*\${party_id}*E\${evseuid}*1",                                                       |                      |
| Cot tokons EMSP-Get-week-pagination  | 19 "capabilities": [                                                                                               |                      |
| UTTP Header Manager                  | 20 "RFID_READER"                                                                                                   |                      |
| hzm - Random CSV Data Set Config     | 21 ],                                                                                                    |                      |
| - ISR223 PreProcessor                | 22 "tast_updated": "2021-11-15110:59:57.2602"                                                                      |                      |
| ISR223 PostProcessor                 | 24 ],                                                                                                    |                      |
| - Joon Controller                    | <pre>25 "id": "\${party_id}-P\${locationIndex}",</pre>                                                             |                      |
| Get-tokens-EMSP-week-page            | 26 "type": "UNKNUWN",<br>27 "name": "\${narty_id}_P\${locationIndex}"                                              |                      |
| • O Locations-EMSP-Put               | 28 "address": "Reestraat 11",                                                                                      |                      |
| Put-locations-EMSP                   | 29 "city": "Amsterdam",                                                                                            |                      |
| 🕖 Gaussian Random Timer              | 30 "postal_code": "1016 DM",<br>31 "country": "NLD"                                                                |                      |
| - 🔀 HTTP Header Manager              | 32⊟ "coordinates": {                                                                                               |                      |
| - 🔀 bzm - Random CSV Data Set Config | 33 "latitude": "52.3723397",                                                                                       |                      |
| Random Variable                      | 34 "longitude": "4.8840769"                                                                                        |                      |
| User Parameters                      | 35 },<br>36⊟ "operator": {                                                                                         |                      |
| • 🚳 Locations-eyse-EMSP-Put          |                                                                                                    |                      |

## CONCLUSIONS

#### CONCLUSIONS

- Non-functional testing is equally important as functional testing.
- Managing performance testing is also equally important as writing performance tests.
- We must plan performance testing.
- The result is reliable tests.
- Founded bottlenecks
- We get a better-quality product.

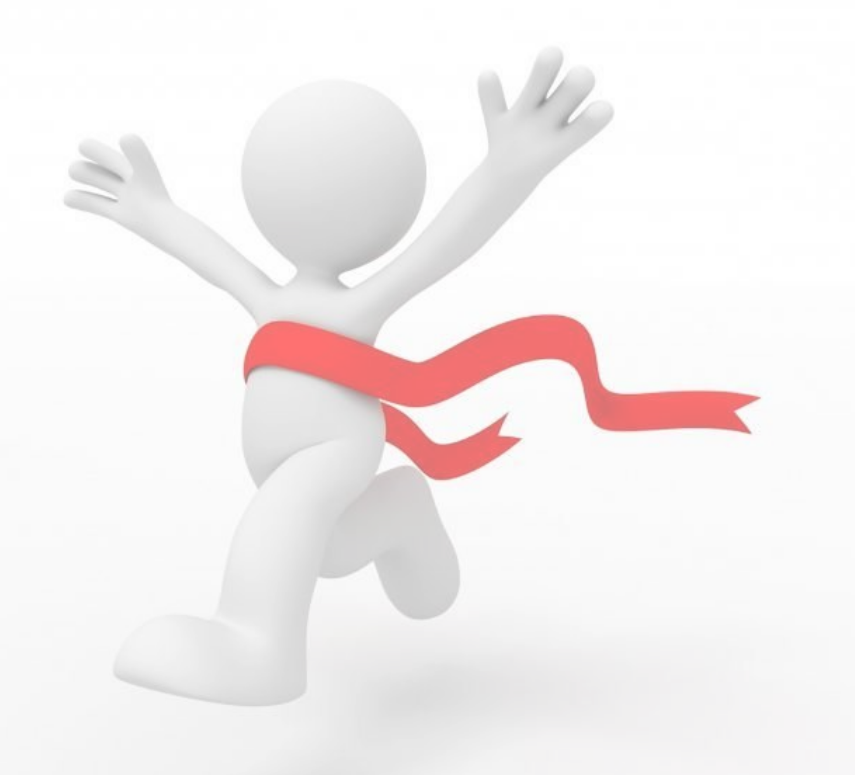

# QUESTIONS

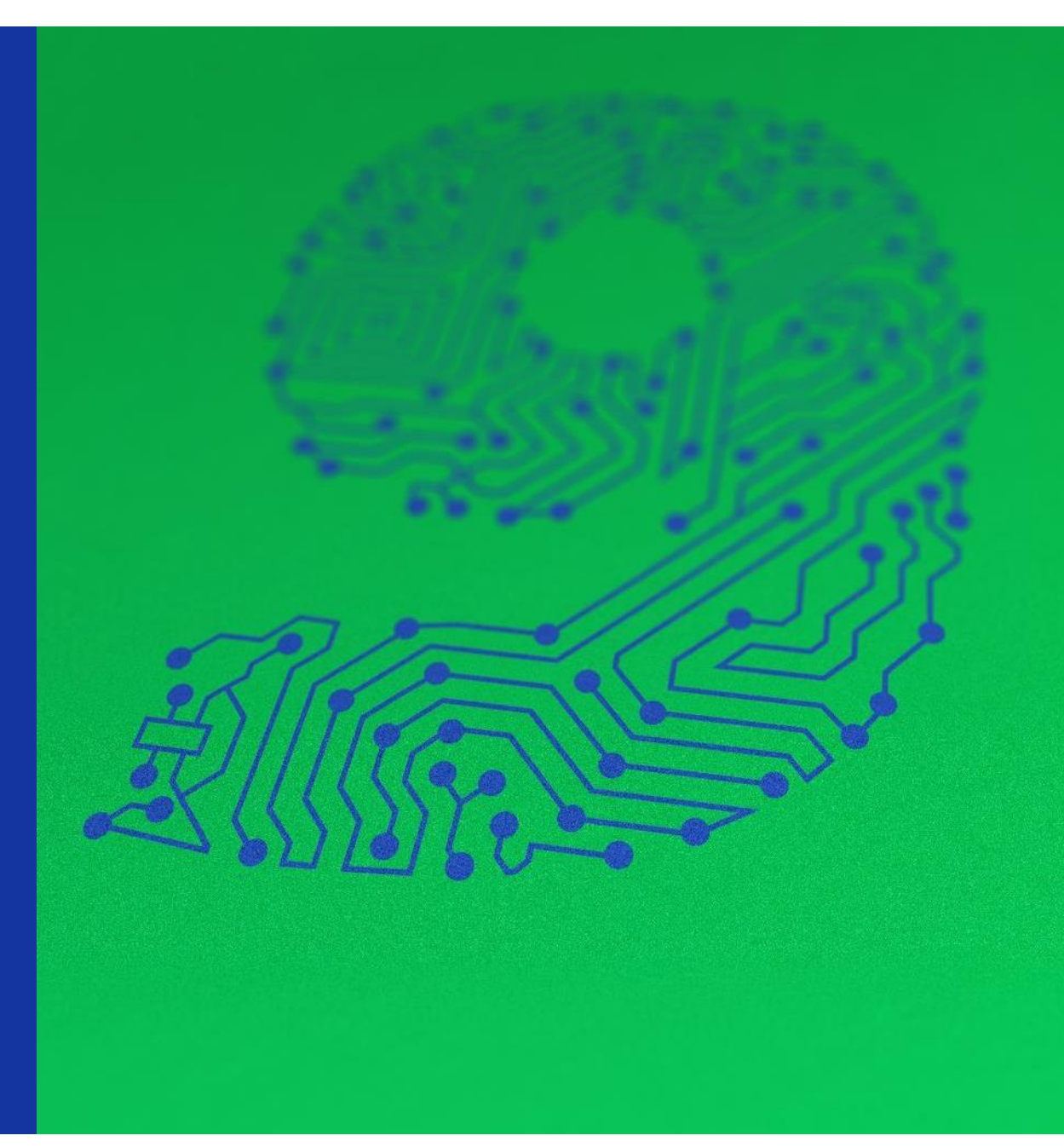

# THANK YOU

Budapest, Hungary

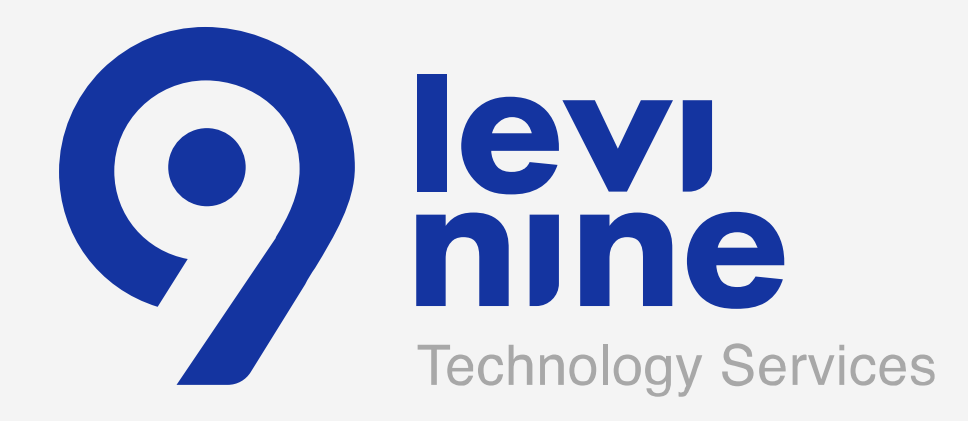